# How to determine if a borehole has core photos available

The Geological Survey of Victoria maintains a database of more than 13,000 boreholes, with data available for these holes made accessible through the free, online mapping application GeoVic. This guide provides a quick summary of how to use GeoVic to determine whether a borehole has core photos available, the types of core photos potentially available, and instructions on how to select and download photos.

- In GeoVic, select the borehole you would like to find photos for.
- Click the 'Tabular View' button on the main toolbar. This will present a tabular view of the data for the selected borehole (*Figure 1*).

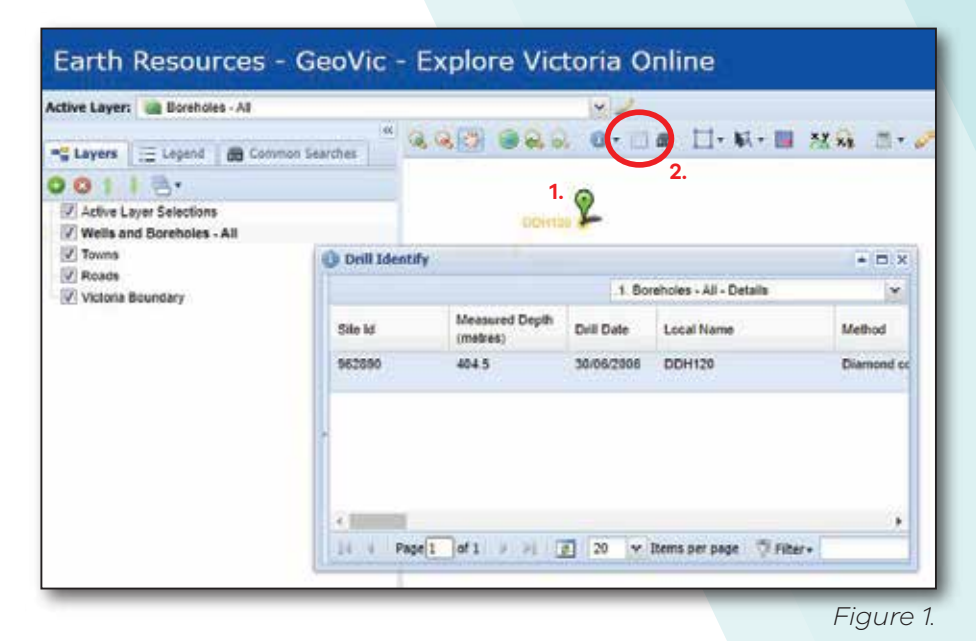

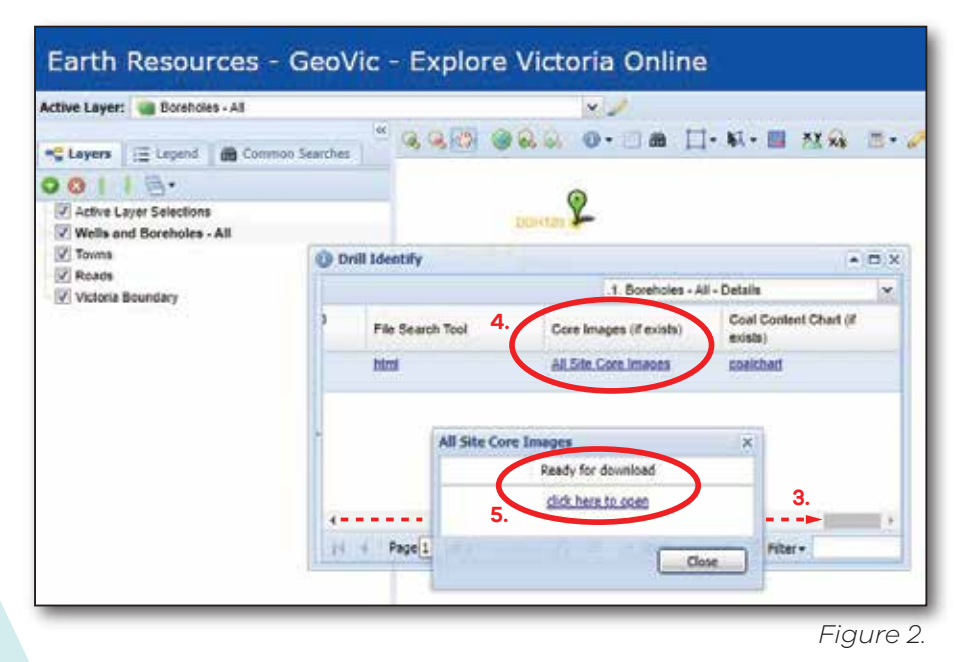

- 3. In Tabular View, drag the scroll bar to the right to find the 'Core Images (if exists)' hyperlink (*Figure 2*).
- 4. Click this link
- Select 'click here to open'. This will take you directly to a site containing all core photos available for the borehole.

| Drillhole ID:         | 962890                                                       |                            |
|-----------------------|--------------------------------------------------------------|----------------------------|
| Alias/Localname(s)    | DDH120                                                       |                            |
| Tenement:             | EL3422                                                       |                            |
| Search Catalogue for: | 33373                                                        |                            |
| Depths in Metres      |                                                              |                            |
| Taken by:             |                                                              | 6. If the                  |
| GSV Industry          | Hylogger                                                     | Pleas                      |
| Select / unselect al  | for download                                                 | the p<br>need<br>(Figu     |
| De<br>Loc             | th To : 371.7<br>tion: Pallets<br>Bay : 260C1<br>rom Row: 55 | If con-<br>unave<br>follow |

- Figure 3.
- 7. To view or download a single photo, simply click on the photo and it will automatically download, or right-click on it and select 'Save As' and choose the save location (Figure 4).
- To download multiple images, use the blue tick 8. boxes next to the photos to select/unselect individual photos for download.
- To select or unselect all, tick the 'Select/unselect 9. all for download' box.
- 10. Click the 'Download Selected Images' button to complete the process

## re are many photos available for the nole, the site may take some time to load. e wait up to 1 minute to determine whether hotos just GSV Hylogger Industry time to load re 3). e photos are ailable, the SORRY, NO ving graphic IMAGE AVAILABLE e displayed: Download Selected Images 10 Drillhole ID: 962890 Alias/Localname(s) DDH120 Tenement: EL3422 Search Catalogue for: 33373 Depths in Metres Taken by: Industry: Hylogger Select / unselect all for downlo 10 7 Depth From : 36 Depth To : 371.7 Location: Pallets Bay : 260C1 From Row: 55 To Row: 85

GEOLOGICAL SURVEY OF VICTORIA

resources.vic.gov.au

Figure 4.

## **GeoVic Help Guide**

For more information regarding the functionality of GeoVic, please download a copy of the GeoVic Help Guide, available at the following link:

resources.vic.gov.au/geology-exploration/maps-reports-data/geovic

## Contact us

| Address | 18 South Road, Werribee, VIC 3030                                             |
|---------|-------------------------------------------------------------------------------|
| Phone   | 0417 407 256                                                                  |
| Email   | gsv.drillcorelibrary@deeca.vic.gov.au                                         |
| Website | resources.vic.gov.au/geology-exploration/maps-reports-data/drill-core-library |

© The State of Victoria Department of Energy, Environment and Climate Action May 2024

#### Creative Commons

This work is licensed under a Creative Commons Attribution 4.0 International licence, visit the Creative Commons website

(http://creativecommons.org/licenses/by/4.0/). You are free to re-use the work under that licence, on the condition that you credit the State of Victoria as author. The licence does not apply to any images, photographs or branding, including the Victorian Coat of Arms, the Victorian Government and Department logos.

### Disclaimer

This publication may be of assistance to you but the State of Victoria and its employees do not guarantee that the publication is without flaw of any kind or is wholly appropriate for yourparticular purposes and therefore disclaims all liability for any error, loss or other consequence which may arise from you relying on any information in this publication.

#### Accessibility

To receive this document in an alternative format, phone the Customer Service Centre on 136 186, email customer service@delwp.vic.gov.gu, or contact National Relay Service on 133 677. Available at DEECA website (www.deeca.vic.gov.au)